Landkreis Havelland Haupt- und Personalamt Rathenow, den 25.07.2006 Bearbeiterin: Frau Klaus Az.: 10 03

An alle Beschäftigten des Landkreises Havelland

# Einführung eines PC-gestützten Zeiterfassungssystems "ZEUS" in der Verwaltung des Landkreises Havelland hier: Testlauf

Liebe Kolleginnen und Kollegen,

im Verlauf des Kalenderjahres 2006 (voraussichtlich ab dem 1. September 2006) soll für die Beschäftigten des Landkreises Havelland ein Zeiterfassungssystem mit PC-gestützter Softwarenutzung zum Einsatz kommen, welches das jetzige Zeiterfassungssystem ablösen soll.

Mittels dieser Software können einerseits fast alle Beschäftigten des Landkreises an der elektronischen Zeiterfassung teilnehmen und andererseits die bisher mittels Korrekturzettel notwendigen Datenänderungen (Fehlzeiten, Fehlbuchungen etc. bis hin zur späteren Urlaubsbeantragung und -genehmigung) im Zeiterfassungssystem auf elektronischer Basis vorgenommen werden.

Da der Testlauf des PC-gestützten Zeiterfassungssystems im Amt 10 positiv verlaufen ist, können nunmehr **alle Beschäftigten, die Zugang zu einem PC haben**, ab 01.08.2006 **parallel zum derzeitigen Zeiterfassungssystem** an einem Testlauf teilnehmen, um sich mit dem neuen System vertraut zu machen. Bis zur endgültigen Einführung des neuen Verfahrens sind die Buchungen im derzeitigen Zeiterfassungssystem weiterhin für Sie maßgeblich. Beiliegend erhalten Sie eine entsprechende Buchungsanleitung.

Über alle weiteren Schritte werden Sie dann zu gegebener Zeit informiert.

Mit freundlichen Grüßen

Adler

Anlage

# **Buchungsanleitung**

## 1. Schritt

Es besteht die Möglichkeit, sich mit seinem Benutzernamen und Kennwort an jedem PC, welcher über das Intranet des Landkreises verfügt, anzumelden.

Das Öffnen des Zeiterfassungssystems erfolgt im Intranet des Landkreises Havelland. Klicken Sie den Button "Zeiterfassung" an.

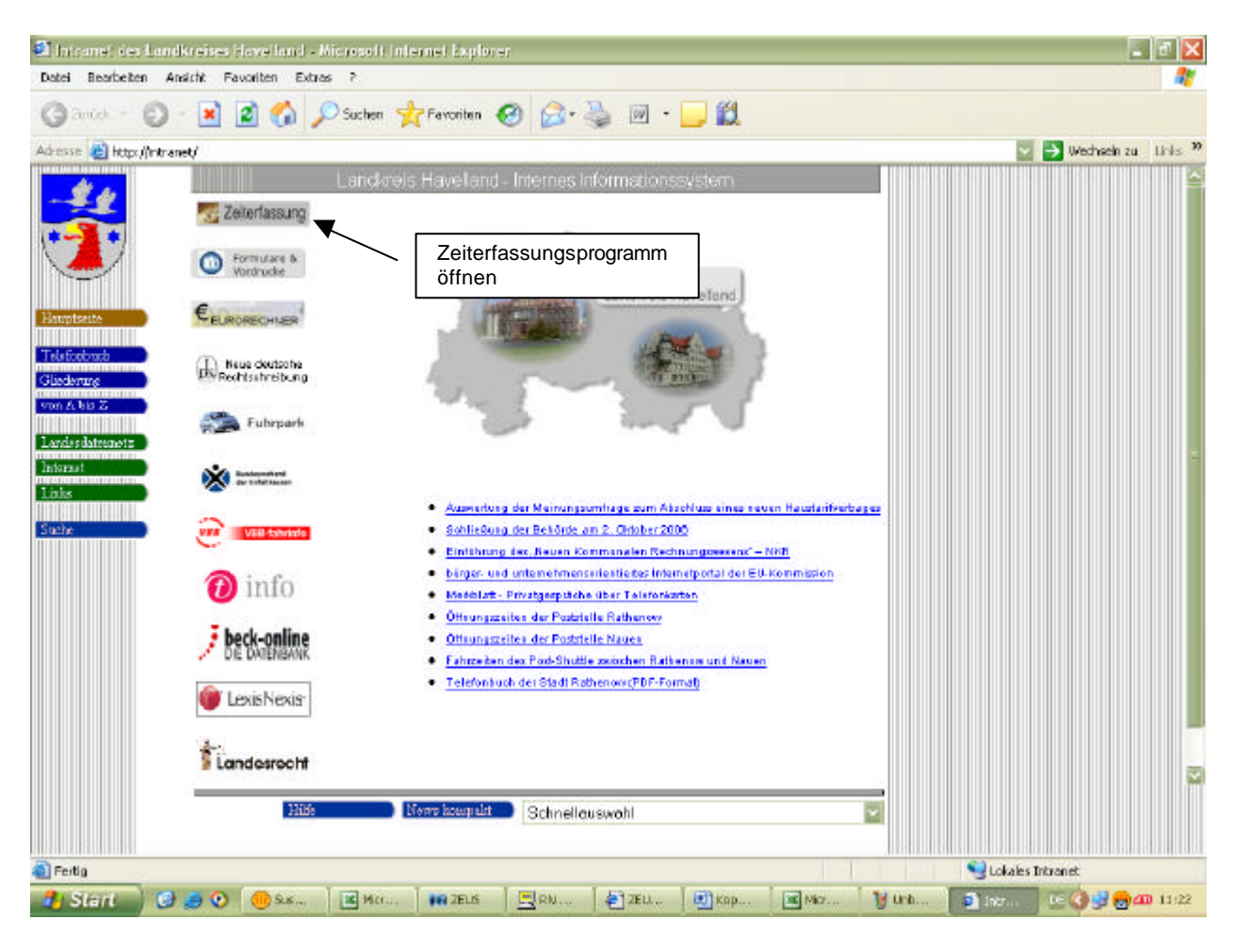

Es öffnet sich ein Anmeldefenster.

Als unveränderbarer **Benutzername** wurde Ihre **Personalnummer** (siehe Monatsliste, Ulaubskarte etc.) hinterlegt. Die Eingabe muss 5-stelllig mit Auffüllen von Vornullen erfolgen (z. B. Personalnummer 2515: Eingabe 02515).

Als Erstkennwort ist das Wort Kennwort einzugeben (bitte Großschreibung beachten).

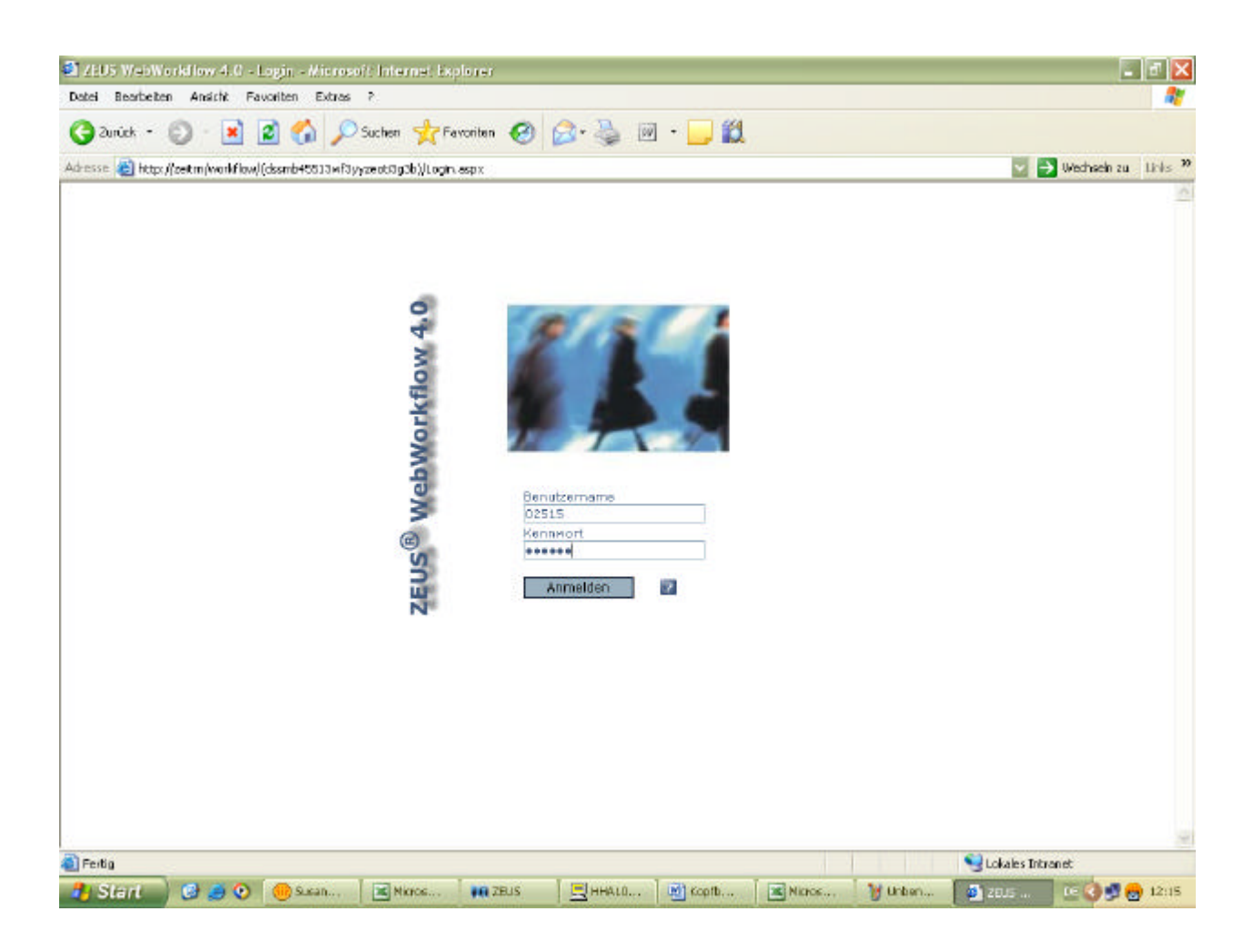

Dieses Erstkennwort ist nach erstem Login zu ändern. Das neue persönliche Kennwort muss mindestens 6-stellig sein, kann aber z. B. identisch mit Ihren Lotus Notes- oder Windows-Kennwort sein.

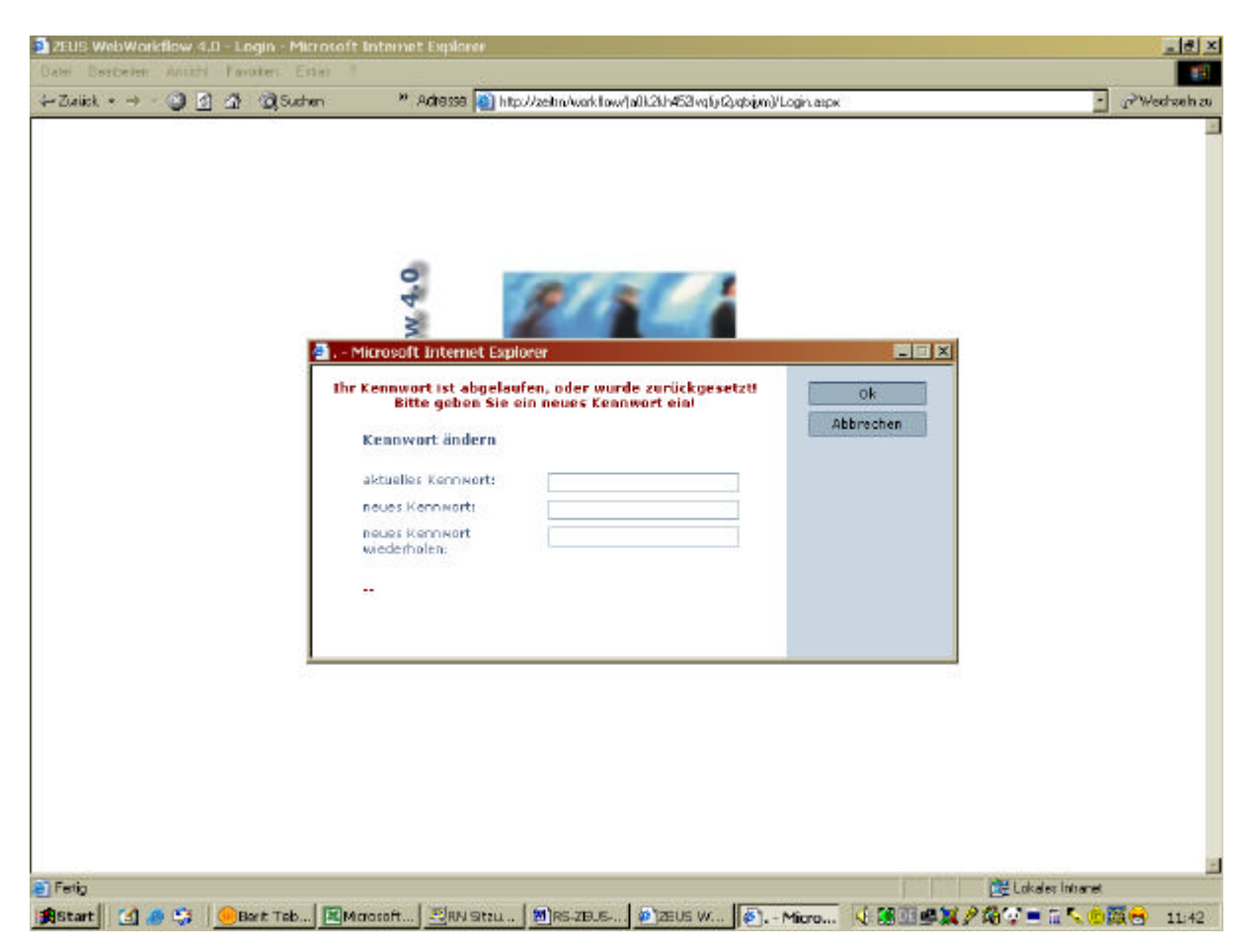

Um eine Buchung vornehmen zu können, ist rechts das "Terminal" zu öffnen.

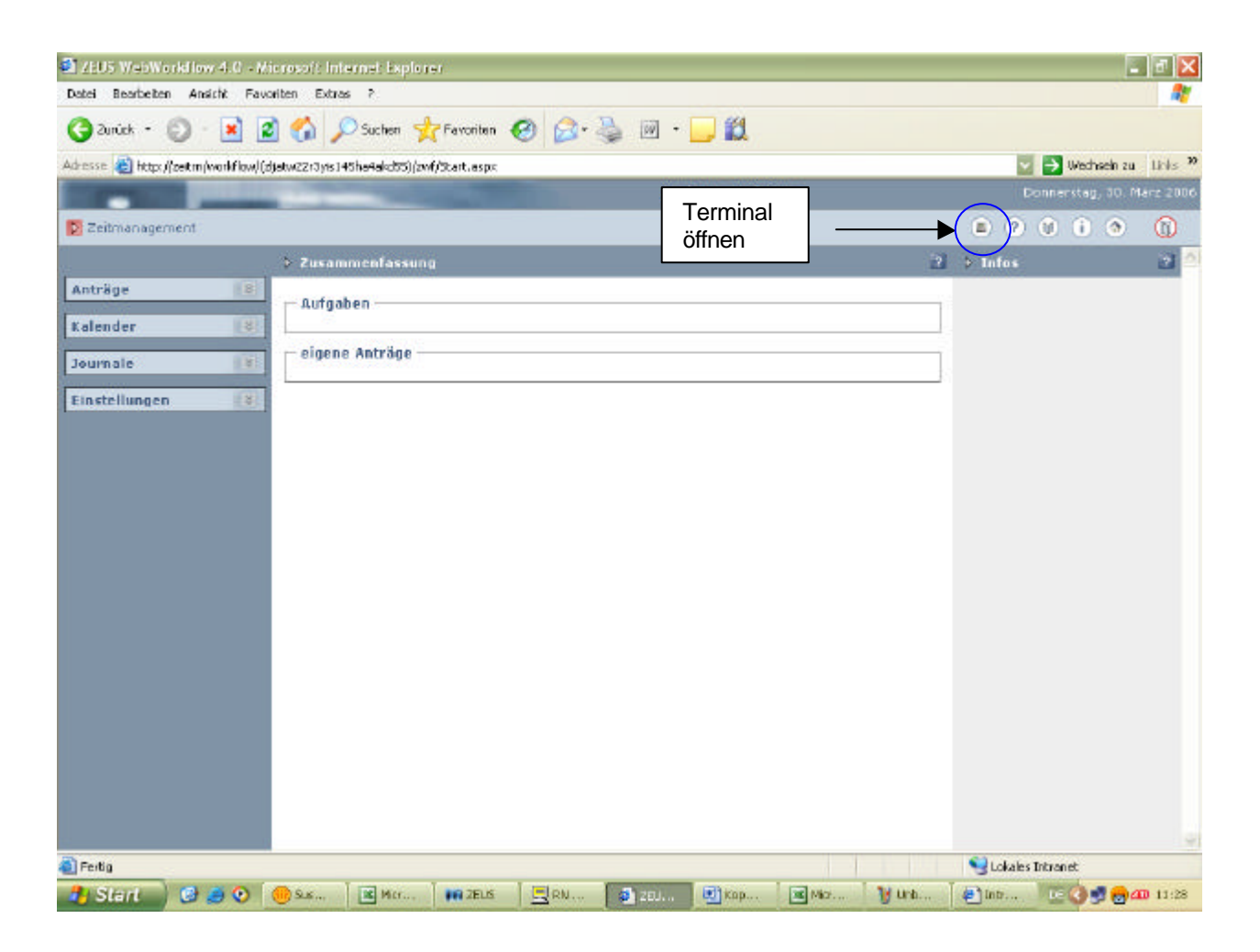

Eine Kommt/Geht-Buchung wird lediglich durch einmaliges Anklicken des Terminals "Buchen" vorgenommen.

Um eine Buchung wegen *Dienstlicher Abwesenheit* (ehem. Dienstgang) vorzunehmen, ist vor dem Anklicken des Terminals im Punkt Buchungen die Auswahl "Dienstliche Abwesenheit" vorzunehmen. Bei Rückkehr an den Arbeitsplatz nach einer *Dienstlichen Abwesenheit* ist eine Kommt/Geht-Buchung, wie in Abs. 1 beschrieben, ausreichend. Zu beachten ist, dass bei der Durchführung einer nicht ganztägigen Dienstreise eine Geht- bzw. Kommt-Buchung ohne Fehlzeitgrund durchzuführen ist. Die Zeitkorrektur der Dienstreise erfolgt wie bisher durch die Zeitbeauftragten mittels Abrechnung des Dienstreiseauftrages. Vor Verlassen des Programms hat eine Abmeldung zu erfolgen.

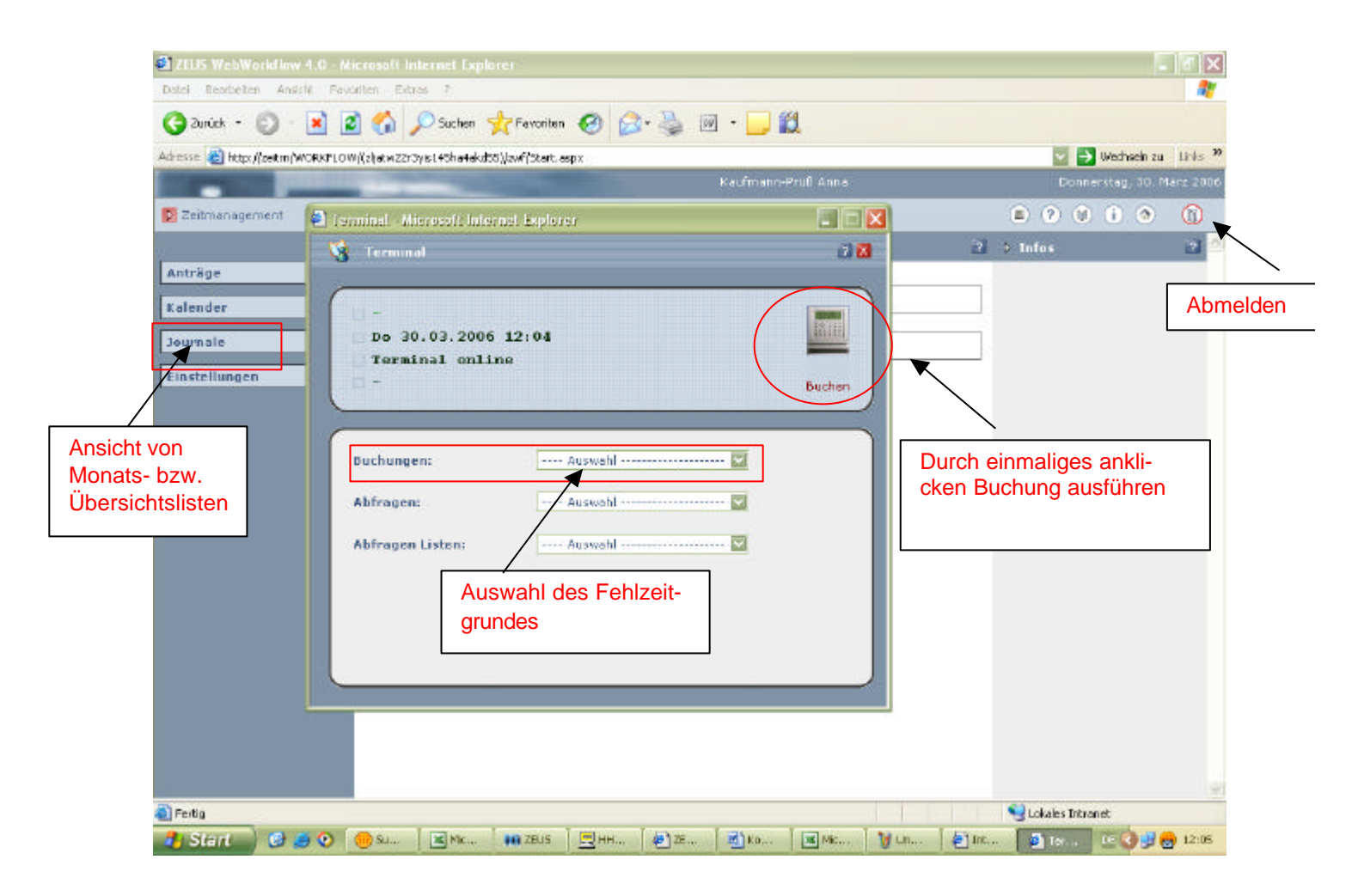

Im Menüpunkt Journale steht ein Monatsjournal bzw. eine Übersichtsliste zur Ansicht zur Verfügung.

## Benutzen der Antragsfunktion

#### 1. Grundmaske

Bei Anklicken der Antragsfunktion erscheint die Auswahl der möglichen Übersichten und Anträge. Hier ist zu unterscheiden zwischen einem **Fehlzeitantrag** und einem **Buchungs-korrekturantrag**.

| 2105 WerdWorkflow 6.0 - Nie rosoft Internet Explorer                                                    |                                                                                                    |                  | ER              | " 💌   |
|----------------------------------------------------------------------------------------------------|----------------------------------------------------------------------------------------------------|------------------|-----------------|-------|
| Date Bearbeiten Anstrik Perverken Erbran ?                                                              |                                                                                                    |                  |                 | ~     |
|                                                                                                    |                                                                                                    |                  |                 |       |
| Admense () Helps (/celturi /WORKPLOW/XBerlingthe0sen851 pwwycery/Jewf/3tart, copy                       | Torr                                                                                                    |                  | Wechselin au Li | nta " |
| Celtmenagement                                                                                          |                                                                                                    | E (2) N          |                 | 6     |
| 2 Zusammenfassing                                                                                       |                                                                                                    | a totas          |                 |       |
| Anträge Aufgaben                                                                                        |                                                                                                    | 1                |                 |       |
| Luke Antrage (Private Nu Antra)     Juke Antrage (Private Nu Antra)     Juke Antrage (Private Nu Antra) |                                                                                                    | ]                |                 |       |
| Kalender                                                                                                |                                                                                                    |                  |                 |       |
| Journale                                                                                                |                                                                                                    |                  |                 |       |
| <b>Electedlyngen</b> Antragsfunktion                                                                    |                                                                                                    |                  |                 |       |
|                                                                                                    |                                                                                                    |                  |                 |       |
|                                                                                                    |                                                                                                    |                  |                 |       |
|                                                                                                    |                                                                                                    |                  |                 |       |
|                                                                                                    |                                                                                                    |                  |                 |       |
|                                                                                                    |                                                                                                    |                  |                 |       |
|                                                                                                    |                                                                                                    |                  |                 |       |
|                                                                                                    |                                                                                                    |                  |                 |       |
|                                                                                                    |                                                                                                    |                  |                 |       |
|                                                                                                    |                                                                                                    |                  |                 | -     |
| 🕘 Portig                                                                                                | and the state of the state of t | S Lohales Dritre | mot             |       |
| 👘 Start 🔄 😅 🗿 🧕 🐴 mis werv. 🛛 🕘 > Paccasza 🖉 Heatottaer 🖉 Moosoft de                                    |                                                                                                    | Beann Testo      |                 | 05/5  |

## 2.1 Fehlzeitantrag

Der Fehlzeitantrag ist bei **ganztägigen Abwesenheiten** zu nutzen und ersetzt teilweise den Teil 1 des derzeitigen "Korrekturbeleges". Ganztägige Fehltage wie *Krank mit Attest, Kind krank, Kur und Dienstreisen* werden vorerst weiterhin durch die Zeitbeauftragten der Bereiche gebucht. Die Erfassung von Mutterschutzzeiten, Elternzeit, Arztgängen zum Spezialisten sowie Genehmigung von Sperrzeiten erfolgt weiterhin durch das Sachgebiet "Personal".

Als Fehlzeiten sind im System folgende Zeitarten hinterlegt:

- Dienstliche Abwesenheit (ehem. Dienstgang)
- Urlaub
- Sonderurlaub
- Abbau Mehrarbeitszeit
- Krank ohne Attest

Die Funktion "Abwesenheitsvertretung" funktioniert aus technischen Gründen noch nicht.

| uck 🔹 🔘 🗉 💽 🛃 🔎 Suchen                                                                                          | 🤺 Favoriten 🕢 🙆 - 👌                     | 🎍 🖻 • 🗔 🍏          | <i>2</i>                          |                                                                   |
|----------------------------------------------------------------------------------------------------|-----------------------------------------|--------------------|-----------------------------------|-------------------------------------------------------------------|
| https://auktrojwarhikaw/jacp.wj55yylaan3c2ppeet52                                                               | () (zerf/Shart.aspx                     |                    |                                   | 🖸 📑 wechseln au - Linis                                           |
| the second second second second second second second second second second second second second second second se | No. of Concession, Name                 | Klaus              | Susanna                           | Distated, 16. Mai 20                                              |
| nanagement                                                                                                    |                                         |                    |                                   |                                                                   |
| sceichein                                                                                                    | Absenden Erweiterti                     | Auswahl            | ~                                 | 88                                                                |
| estentrag<br>ungekorreiturartrag<br>Antrage (rerson),<br>hmigte Antrage                                         | trag<br>11                              |                    |                                   | Ersteller: Klaus Susanne<br>Datum: 16.05,2006 10:07:20<br>Status: |
| ler III Abteilung:                                                                                              | Klaus Susanne<br>Haupt- und Personalamt | Pi<br>At           | reanal-Nr.: 025<br>swais-Nr.: 224 | 515<br>L                                                          |
| llungen 👘 Kommentar:                                                                                            |                                         |                    |                                   | Ð                                                                 |
|                                                                                                    |                                         |                    |                                   | Patientes tagensiae                                               |
| Pehlevitdaten                                                                                                   |                                         |                    |                                   |                                                                   |
| Datum you                                                                                                    | Dotum hi                                | 8                  | Pahlaait                          | Bemerkung                                                         |
| Pos. Gene<br>+ 1. Klaur,                                                                                        | hmiger St<br>Suranne                    | ellvertretung :    | Stetus                            | genehmigt am                                                      |
| Felgende Per                                                                                                    | ionen werden nach der Ger               | iehmigung des Anti | ogs informiert                    |                                                                   |

Zur Beantragung der o. g. Fehlzeiten ist die Auswahl Fehlzeit tageweise zu benutzen.

Danach öffnet sich eine Maske mit Eingabefeldern für Datumszeiträume und den Fehlzeitgrund.

Über das Datumsfeld kann ein Kalender geöffnet werden, in dem dann der entsprechende Tag ausgewählt wird. Der Fehlzeitgrund wird über die aufklappbare Auswahlliste "Fehlzeit" ausgewählt. Im Feld Korrekturtext kann eine kurze Erläuterung eingetragen werden.

Die Eingaben müssen dann mit OK oder Übernehmen bestätigt werden. Diese Maske schließt sich wieder und man befindet sich im Ausgangsfeld des Fehlzeitantrages. Mit Hilfe der Schaltfläche Speichern im oberen Teil der Maske wird der Antrag gesichert, wenn er nicht sofort an den Genehmiger (unmittelbarer Vorgesetzter; z. B. Sachgebietsleiter) weiter-geleitet werden soll. Die Schaltfläche Absenden leitet den Antrag umgehend zur Genehmigung an den Vorgesetzten weiter.

| 2115 WebWorkflow 4.0 Mice<br>tol Southter Arabit Target                                                                                          | rotoft Internet Explorer                                                                                                    |                                                      |                 |                                               |                                                                               |                                 |
|----------------------------------------------------------------------------------------------------|----------------------------------------------------------------------------------------------------|------------------------------------------------------|-----------------|-----------------------------------------------|-------------------------------------------------------------------------------|---------------------------------|
| 🕽 zuraek + 🐑 - 💌 🜌                                                                                                    | 🏠 🔎 Sustein 🤸 Part                                                                                                    | eiten 🕢 🖂 🕯                                          | 🎍 🖻 - 🗔 😫       | e.                                            |                                                                               |                                 |
| resise 🕘 https://autom/WAORKPLOW/(                                                                                                    | gir gahtSiq4R-coventraeSw55)(zwf)                                                                                                    | Start.expc                                           |                 |                                               |                                                                               | 🔛 📑 Wechseln zu 🗌 Uriks         |
| Statements and statements                                                                                                    | _                                                                                                    |                                                      |                 |                                               |                                                                               |                                 |
| Zeitmanagement                                                                                                    |                                                                                                    |                                                      |                 |                                               |                                                                               |                                 |
| intràge (81)                                                                                                    | Speiche Alisen                                                                                                    | Erweitert                                            | Autorahl        |                                               |                                                                               | 88                              |
| recter konnaciji<br>Dochung konnaktur antrag<br>Liste Antrage (Person)<br>genelurvyte Arkitoge<br>alender (9)<br>oursafe (9)<br>instollungen (9) | Construction (Construction)     Construction (Construction)     Construction (Constructio | 1 UW/o pool Official<br>state<br>Febizoite<br>Urlaub | allvertretang   | strikov dni s / k po li<br>k<br>k<br>bi<br>bi | Cok<br>Descrietmen<br>Abbrechen<br>arrektur:<br>on 01.02.2009<br>s 31.12,2007 | ame D2.05.2006 11:20:22<br>tasi |
|                                                                                                    | <ul> <li>Klaus, Susarras</li> </ul>                                                                                                    | unten nach der Ger                                   | sehminum des Ar | trans informin                                |                                                                               |                                 |
|                                                                                                    |                                                                                                    |                                                      |                 |                                               | ***                                                                           |                                 |
| Fertig                                                                                                    |                                                                                                    |                                                      |                 |                                               |                                                                               | Si Lokales Intranet             |
| 1 Store ) 10 10 10 10                                                                                                    | transw. I in turner                                                                                                    | Stresator                                            | Mercaof         | Segna T                                       | 221.6                                                                         | nito                            |

# 2.2 Buchungskorrekturantrag

Im Menü Buchungskorrekturantrag stehen drei Korrekturtypen zur Auswahl:

- Buchung einfügen
  Buchung korrigieren
  Buchung löschen

| ZEU5 WebWorkflow 4.0 - Microsoft Intern                                                  | ter Explorer                                                                                                    |                 |                               |              |                                |                                    | - 🕫 🔀                  |
|------------------------------------------------------------------------------------------|----------------------------------------------------------------------------------------------------|-----------------|-------------------------------|--------------|--------------------------------|------------------------------------|------------------------|
| Datei Bearbeiten Aneicht Pavoriten Extrae                                                | 7                                                                                                    |                 |                               |              |                                |                                    | AT                     |
| 🔇 Zurück 🔹 🐑 · 💽 📓 🏠 🔎                                                                   | Suchen 🐈 Favoriten 🕝 🙆 -                                                                                                    | 🎍 🗟 • 🔛         | 11                            |              |                                |                                    |                        |
| Admini 🕘 tictpi //zeit m/WORKELOW/( glzgsh55 g4Rus                                       | waoizsa5w55) (zwf/Start, aspx                                                                                                    |                 |                               |              |                                | 🔄 🛃 Wechsele                       | zu Liele <sup>20</sup> |
|                                                                                          | State of the local division of the local division of the local div | Kia             | us Susanna                    |              |                                | Diensteg,                          | 2. Mai 2006            |
| D Zeltmanagement                                                                         |                                                                                                    |                 |                               |              |                                | 7) U (i @                          | 0                      |
| Anträge                                                                                  | m Alxenden Erweibert:                                                                                                    | Auswahl         | 2                             |              |                                | 1                                  |                        |
| Fehlseitentred<br>Buchungskorrekturshtreg<br>Late Antrage (Person)<br>asnehmiske Antrage | ungskorrekturantrag<br>agu-Nr.:                                                                                                    |                 |                               |              | Ersteller<br>Datum:<br>Status: | : Klaus Susanne<br>02.05.2006 1310 | 08147                  |
| Kalender Name:<br>Journale St                                                            | Klaus Susanne<br>II: Haupt- und Personalamt                                                                                                    |                 | Personal-Nr.:<br>Ausweis-Nr.: | 02515<br>224 |                                |                                    |                        |
| Einstellungen (S) Kommen                                                                 | ter:                                                                                                    |                 |                               |              |                                |                                    | Ð                      |
|                                                                                          |                                                                                                    |                 | Buchung einfügen              | Buchung      | komigieren                     | Buchung lösche                     | en                     |
| Buchun                                                                                   | gsdaten<br>um Zeit Art Ni                                                                                                    | 24 AZE          | Fehlzeit                      | Kor          | rekturtext                     |                                    |                        |
| Pos.                                                                                     | Genehmiger St                                                                                                    | elivertretung   | Stat                          | 05           | gen                            | ehmigt am                          | Korrekturtype          |
| → 1.<br>Folgend                                                                          | Klaus, Susann <del>a</del><br>Ie Personen werden nach der Gen                                                                                                    | ehmigung des A  | ntrags informier              | te           |                                |                                    |                        |
|                                                                                          |                                                                                                    |                 |                               |              |                                |                                    | 21                     |
| Feitig                                                                                   |                                                                                                    |                 |                               | I.I.I.       | Se Lok                         | ales Intranet                      |                        |
| 🐣 Start 📄 😅 🥌 💽 📑 zeus web                                                               | 😑 😔 Susahne Kla 📃 🖽 HHALDILE                                                                                                    | 568 🛛 💽 Microso | ft Ex 🛃 Beginr                | Tetto        | E SEUS                         | TE 🕄 🛃 🗧                           | <b>3600 13:09</b>      |

Wird eine der o. g. Schaltflächen aktiviert, öffnet sich ein weiteres Fenster in dem die Buchungen des laufenden Monats angezeigt werden (Monat kann verändert werden). Im oberen Teil können Datum, Zeit und Art der zu korrigierenden, einzufügenden bzw. zu löschenden Buchung sowie ein Korrekturtext eingegeben werden. Hinsichtlich der Art ist zu unterscheiden zwischen einer Kommt/Geht-Buchung oder einer Fehlzeit. Bei einer Fehlzeit ist die Art FZ Kommt, FZ Geht oder FZ Kommt/Geht auszuwählen und es öffnet sich eine Liste der einzelnen Fehlzeiten. Die Zeitangabe ist immer mit einem Doppelpunkt vorzunehmen.

| ZEUS WebWo                                                                                                    | rkflow 4.0 - M | licroso      | ft inte                                        | rnet Explore                                                                                                    |                                                                                                    |                                |                                                            |                 |           |                                                                                                    |                                                         |
|----------------------------------------------------------------------------------------------------|----------------|--------------|------------------------------------------------|----------------------------------------------------------------------------------------------------|----------------------------------------------------------------------------------------------------|--------------------------------|------------------------------------------------------------|-----------------|-----------|----------------------------------------------------------------------------------------------------|---------------------------------------------------------|
| G Zurück •                                                                                                    | 0 · 🖬 🛛        | 3 🗸          | 5                                              | Suchen 🤺                                                                                                    | Favoriten                                                                                                    | 00                             | • 🍓 🕡 •                                                    | <b>_</b> #1     |           |                                                                                                    |                                                         |
| Adresse  Adresse  Adrese  Adresse  Adresse  Adresse  Adresse  Adresse  Adresse  Adre | (2atm)MCRAFLO  | ((q)20       | Datu<br>27.0-<br>Zeit<br>14:0<br>Korr<br>Perso | ekturtext (                                                                                                    | ræderad,<br>orkfrigen<br>I<br>Pflicht - m<br>tverwaltur                                                            | Art<br>Fehlzeit<br>Disnetliche | ng Hospendizen Tur<br>/ Geht 💌<br>: Abressenheit<br>en)    | is)/wei/Module/ | Applicati | Celler: Kl                                                                                                    | Wechsein zu Urls <sup>20</sup><br>Dienstag, 2, Mai 2006 |
|                                                                                                    |                |              | Mon<br>Apri<br>Sa<br>Fr<br>Do<br>Mi            | at<br>1 2006<br>Teg<br>30.04.2006<br>29.04.2006<br>29.04.2006<br>29.04.2006<br>27.04.2006<br>27.04.2006<br>26.04.2006<br>26.04.2006 | Uhrzeit<br>00:00 4<br>00:00 4<br>00:00 4<br>00:00 4<br>13:16<br>07:25<br>15:53<br>07:32<br>16:05<br>12:01<br>11:37 | Tag<br>alks<br>Fehlzeit        | Buchungen 💽<br>Bemerkung<br>keine Buchung<br>keine Buchung |                 |           | text<br>geneti                                                                                                    | iuchung löschen                                         |
| El Pertig                                                                                                    | 1              | <b>S</b> 125 | US W                                           | Saser                                                                                                    | 105 []]                                                                                                    | HHALOL                         | Microsof                                                   | Boon T          | 1 m 2EUS  | tokales                                                                                                    | Intranet                                                |
|                                                                                                    | 000            |              |                                                | -                                                                                                    |                                                                                                    |                                |                                                            |                 |           | Provide States of the second second s |                                                         |

Bei einer *dienstlichen Abwesenheit* zu Beginn oder Ende des Dienstes ist bei einer Korrekturbuchung einiges zu beachten (s. Anlage).

Soll eine Buchung gelöscht werden, wird in der Liste der Buchungen mit dem Cursor die zu löschende Buchung markiert und die Eingabe mit OK bestätigt. (weiter wie unter 2.1).

Auf Grund der parallelen Weiterführung des bisherigen Zeiterfassungssystems sind die Ulaubsbeantragung mittels Urlaubskarte und die übrigen Datenerfassungen mittels Korrekturbeleg weiterhin erforderlich. Der Urlaubsanspruch für 2006 sowie das aktuelle Saldo werden erst mit Beginn des Echtlaufs nach dem 01.09.2006 eingegeben.

Für Rückfragen steht Ihnen die Zeitbeauftragte Ihres Bereiches zur Verfügung.

## Beispiele für Buchungskorrekturanträge bei dienstlicher Abwesenheit

Beginnt oder endet der Arbeitstag mit einer dienstlichen Abwesenheit außerhalb der Verwaltung und ein PC zum An- bzw. Abmelden steht nicht zur Verfügung, sind zwei Korrekturanträge erforderlich.

#### Beispiel 1: Korrektur der Kommen-Buchung

Der Beschäftigte beginnt um 07.00 Uhr seinen Dienst außerhalb der Verwaltung. Anschließend begibt er sich in sein Büro und bucht über PC um 09.00 Uhr eine Kommen-Buchung.

Folgende Korrekturen sind vorzunehmen:

#### 1. Korrekturantrag

Öffnen eines Buchungskorrekturantrages und Auswahl der Funktion "Buchung einfügen". Danach ist das Datum, der tatsächliche Beginn der Arbeitszeit, also 07.00 Uhr und als Buchungsart "Kommt/Geht" auszuwählen und mit "OK" oder "Übernehmen" zu bestätigen.

|                  |                                                                                                    |                                                                                                    |                                                                                       |                                                                                                    | STREET, STORE                          |                                                |
|------------------|----------------------------------------------------------------------------------------------------|----------------------------------------------------------------------------------------------------|---------------------------------------------------------------------------------------|----------------------------------------------------------------------------------------------------|----------------------------------------|------------------------------------------------|
|                  |                                                                                                    | -                                                                                                    |                                                                                       | Teblin                                                                                                    | ng Bert                                | Disristag, 25. Jul                             |
| Zeitmanagement.  | Shtt                                                                                                    | p://zeitm/w                                                                                                    | orkflow/(g                                                                            | ykghhfrz34zckbm4m5i4oj2oj/zwf/M                                                                                  | loclule/Application/ 🔳                 |                                                |
|                  |                                                                                                    | Buchung e                                                                                                    |                                                                                       |                                                                                                    | 21                                     | 3                                              |
| träge 👘          | Dat                                                                                                    | 0.00                                                                                                    | 0                                                                                     | a et                                                                                                    | P1000000000000000000000000000000000000 |                                                |
|                  | Dat                                                                                                    | um                                                                                                    | r S                                                                                   | NTL III                                                                                                    | <li>Ok</li>                            | teller: Tebling Barit                          |
|                  | 25.0                                                                                                    | 17,2006                                                                                                    |                                                                                       | Kommo Gent                                                                                                    | Übernehmen                             | tumi 25.07.2006 08128:13                       |
|                  | Zett                                                                                                    |                                                                                                    |                                                                                       |                                                                                                    | Abbrechen                              | tus:                                           |
| mehmigte Antrage | 07:0                                                                                                    | 20                                                                                                    |                                                                                       |                                                                                                    |                                        | -                                              |
|                  | T T                                                                                                    | 1.2                                                                                                    |                                                                                       |                                                                                                    |                                        |                                                |
| nder             |                                                                                                    |                                                                                                    |                                                                                       |                                                                                                    | Korrektur:                             |                                                |
| male             | 1 395                                                                                                    | 1290901929                                                                                                    |                                                                                       |                                                                                                    | Von1 01.04.2006                        | -                                              |
| isane. See       | Kun                                                                                                    | rekturtext (F                                                                                                    | Pflicht - mir                                                                         | nd, S Zeichen)                                                                                                   | DHC: 233072005                         |                                                |
|                  |                                                                                                    |                                                                                                    |                                                                                       |                                                                                                    | 08:28                                  |                                                |
| ellungen 👘       |                                                                                                    |                                                                                                    |                                                                                       |                                                                                                    | 08:28                                  |                                                |
| tellungen 👘      |                                                                                                    |                                                                                                    |                                                                                       |                                                                                                    | 00:28                                  |                                                |
| tellungen 👘      |                                                                                                    |                                                                                                    |                                                                                       |                                                                                                    | 00;28                                  | E                                              |
| tellungen 🦷      |                                                                                                    |                                                                                                    |                                                                                       |                                                                                                    | 00:28                                  | E                                              |
| tellungen 🦉      |                                                                                                    |                                                                                                    |                                                                                       |                                                                                                    | 00:20                                  | eren Buchung Koschen                           |
| tellungen 👔      |                                                                                                    | nat                                                                                                    |                                                                                       | Tag                                                                                                    | 00:28                                  | eren Buchurig löschen                          |
| tellungen 🛛 👘    |                                                                                                    | nat<br>i 2006 👱                                                                                                    |                                                                                       | Tag<br>alle Buchungen 💌                                                                                          | 00:20                                  | eren Buchung löschen                           |
| te Hungen 🛛 👘    |                                                                                                    | nat<br>i 2006 💽                                                                                                    | Uhrzeit                                                                               | Tag<br>alle Buchungen                                                                                            | 00:20                                  | eren Buchung löschen<br>rtext                  |
| te Hungen 🛛 👘    |                                                                                                    | nat<br>i 2006 -<br>Tag<br>25.07,2006                                                                                                    | Uhrzeit<br>07:18                                                                      | Tag<br>als Suthungen                                                                                             | 00:28                                  | eren Buchung löschen<br>rtext                  |
| tellungen 🛛 👘    | Mei<br>Di<br>Di<br>Mo                                                                                                    | nat<br>1 2005 -<br>7 ag<br>25.07 2006<br>24.07 2006<br>24.07 2006                                                                                                    | Uhrzeit<br>07:18<br>16:39<br>07:05 1                                                  | Tag<br>alls Outhungen                                                                                            | 00 :28                                 | eren Buchung Dachen<br>rtext                   |
| ellungen 🛛 👘     | Me<br>24<br>Di<br>35                                                                                                    | nat<br>i 2005 -<br>Tag<br>25.07.2006<br>24.07.2006<br>24.07.2006<br>23.07.2006                                                                                          | Uhrzeit<br>07:18<br>16:39<br>07:05 4<br>00:00 +                                       | Tag<br>alle Euchungen                                                                                            | 09:28                                  | eren Bushung lösstren.                         |
| e Mangen         |                                                                                                    | nat<br>i 2005 -<br>25.07.2006<br>24.07.2006<br>24.07.2006<br>23.07.2006<br>23.07.2006                                                                                   | Uhrzeit<br>07:18<br>16:39<br>07:05<br>00:00<br>00:00<br>00:00                         | Tag<br>alle Buchungen                                                                                            | 00:20                                  | eren Buchung löschen<br>rtext<br>genehmigt om  |
| e Mangen         | Mili<br>Di<br>Di<br>Sa<br>Fr                                                                                                    | Tag<br>25.07 2006<br>24.07 2006<br>24.07 2006<br>24.07 2006<br>22.07 2006<br>22.07 2006                                                                                 | Ulirzeit<br>07:18<br>16:39<br>07:05 4<br>00:00 +<br>12:03                             | Tag<br>alls Suchungen                                                                                            | 00:28                                  | eren Buchung löschen<br>rtext<br>genehmigt om  |
| e Nungen         | Million San Fr                                                                                                    | nat<br>i 2006 2<br>25.07 2006<br>24.07 2006<br>24.07 2006<br>25.07 2006<br>21.07 2006<br>21.07 2006<br>21.07 2006                                                       | Ulirzeit<br>07:18<br>16:39<br>07:05<br>4<br>00:00<br>+<br>12:03<br>07:09              | Tag<br>alls Duthungen<br>Fehlzeit Benserkung<br>Runden<br>kome Duthung<br>kome Duthung<br>kome Buthung<br>Runden | 00:28                                  | eren Bushung Ibschen<br>rtext<br>genehmigt om  |
| ellungen 🛛       | Di<br>Di<br>Di<br>Di                                                                                                    | nat<br>2006 -<br>25.07 2006<br>24.07 2006<br>24.07 2006<br>25.07 2006<br>21.07 2006<br>21.07 2006<br>21.07 2006<br>21.07 2006                                           | Ulirzeit<br>07:18<br>16:39<br>07:05<br>4<br>00:00<br>+<br>12:03<br>07:09<br>14:05     | Tag<br>alle Buchungen                                                                                            | 00:20                                  | eren Bushung lösthen.<br>rtext<br>genehmigt om |
| te Hungen        | Mar<br>Julian<br>Mar<br>Julian<br>Mar<br>Mar<br>Julian<br>Mar<br>Julian<br>Mar<br>Julian<br>Mar<br>Julian<br>Mar<br>Julian<br>Mar<br>Mar<br>Mar<br>Mar<br>Mar<br>Mar<br>Mar<br>Mar<br>Mar<br>Mar | nat<br>2006 -<br>24.07.2006<br>24.07.2006<br>24.07.2006<br>24.07.2006<br>21.07.2006<br>21.07.2006<br>21.07.2006<br>20.07.2006<br>20.07.2006<br>20.07.2006<br>20.07.2006 | Ultraceit<br>07:18<br>16:39<br>07:05 4<br>00:00 +<br>12:03<br>07:09<br>14:45<br>07:12 | Tag<br>                                                                                                    | 00:20                                  | eren Buchung Ibschen<br>rtext<br>genehmigt.om  |

## 2. Korrekturantrag

Öffnen eines Buchungskorrekturantrages und Auswahl der Funktion "Buchung einfügen". Danach ist das Datum, der tatsächliche Beginn der Arbeitszeit, also nochmals 07.00 Uhr und als Buchungsart "Fehlzeit Kommt/Geht" und als Fehlzeit "Dienstliche Abwesenheit" auszuwählen und mit "OK" oder "Übernehmen" zu bestätigen.

| 4 Zalick - 🤟 🕥 🔂 😭                                                                        | Suchen 🦉 Actresse 🙆 Hr                                                                                                    | abs/seeping-month-many-fination-heckberg-upped-                                                                             | Kowak peak webs               | To Wechseln a                                              |
|-------------------------------------------------------------------------------------------|----------------------------------------------------------------------------------------------------|----------------------------------------------------------------------------------------------------|-------------------------------|------------------------------------------------------------|
|                                                                                           |                                                                                                    | Tebing Bent                                                                                                    |                               | Dienstag, 25. Juli 200                                     |
| 2 Zeitmanogement.                                                                         | http://zeitm/WORKFLOW/(                                                                                                    | ykghir fiz 34zckbm4m5i4o(2q)/zwf/Moduk                                                                                      | Application. 🔲 🖻 🛚            |                                                            |
|                                                                                           | 😽 Dechang einfügen                                                                                                    |                                                                                                    | 22                            |                                                            |
| Anträge  Fehlzeitantrag Buchungskurrekturantrag Luste Anträge (Person) genehmigte Anträge | Datum         Au           25.07.2006         Fr           Zait         Fr           071.00         O                                                                                                    | rt<br>2 Kommt / Gett 🔹<br>h <b>lizeit</b><br>Nenstliche Abwesenheit 🔹                                                       | Ok<br>Ubernehmen<br>Abbrechen | teller: Tebing Berit<br>keme: 25.07.2006 D0:30:00<br>flux: |
| Journale (#                                                                               | Farm Frankry / Micht - mind                                                                                                    |                                                                                                    | Korrektur:<br>von: 01.04.2006 |                                                            |
|                                                                                           | KOTTERCOTERCE (PITCHE - IIIII                                                                                                    | 1. 5 Zeichen)                                                                                                    | bis: 25.07.2006<br>09:28      |                                                            |
| Einstellungen                                                                             |                                                                                                    | , 6 Zeidnen)                                                                                                    | bis: 25.07.2006<br>09:28      | Ð                                                          |
| Einstellungen                                                                             | Non example ( )                                                                                                    | 1, 5 26(dhen)                                                                                                    | bis: 25.07.2006<br>09:28      | Bachung läschen                                            |
| Einstellungen 😰                                                                           | Manat Tr                                                                                                    | ie Suchungen - T                                                                                                    | hii: 25.07.2006<br>09:28      | eren - Bachung Bischen                                     |
| Einstellungen 😰                                                                           | Menat         Tr           1ui 2006                                                                                                    | ng<br>alle Buchungen –                                                                                                    | hii: 25.07.2006<br>09:28      | eren Badhung läschen<br>rtext                              |
| Einstellungen (1)                                                                         | Mannet         Tre           Tagi 2006         Tre           Tagi 2006         Tre           Di 25,07,2006         07:18           Na 24,07,2006         07:05           24,07,2006         07:05           5a 22,07,2006         00:00 +           5a 22,07,2006         00:00 +           5a 22,07,2006         00:00 +                                                                                                    | ng<br>- alle Suchungen – S<br>Fehizelt Bermerkung<br>Runden<br>keine Buchung<br>keine Buchung                               | hii: 25.07.2006<br>09:28      | El<br>eren Bachung lischen<br>rtext<br>genehmigt am        |
| Einstellungen (*)                                                                         | Nonat         Trag         Uhrzeit           Tag         Uhrzeit         Trag           Di 25.07.2006         07:18         Trag           No 24.07.2006         16:39         24.07.2006         16:39           24.07.2006         07:05         #         55         23.07.2006         00:00 +           Yr         21.07.2006         07:05         #         59         20:07.2006         07:00           Di 05.07.2006         07:00         14:07         14:45         20:07.2006         07:12           H         50.07.2006         07:12         14:45         20:07.2006         17:12 | ng<br>- alle Buchungen – E<br>Fehlzeit Bernerkung<br>Runden<br>keine Buchung<br>keine Buchung<br>Runden<br>Runden<br>Runden | hii: 25.07.2006<br>09:28      | eren - Bachung löschen<br>Prieset<br>gemohnnigt am         |

# Beispiel 2: Korrektur der Gehen-Buchung

Der Beschäftigte bucht um 14.00 Uhr eine Geht-Buchung mit der Fehlzeit "dienstliche Abwesenheit" und kehrt nicht an seinen Arbeitsplatz zurück. Sein Dienst endet um 16.00 Uhr. Ein Abmelden am PC ist nicht möglich.

Folgende Korrekturen sind vorzunehmen:

#### 1. Korrekturantrag

Öffnen eines Buchungskorrekturantrages und Auswahl der Funktion "Buchung einfügen". Danach ist das Datum, das Ende der Arbeitszeit, also 16.00 Uhr und als Buchungsart "Kommt/Geht" auszuwählen und mit "OK" oder "Übernehmen" zu bestätigen.

#### 2. Korrekturantrag

Öffnen eines Buchungskorrekturantrages und Auswahl der Funktion "Buchung einfügen". Danach ist das Datum, das Ende der Arbeitszeit, also nochmals 16.00 Uhr und als Buchungsart "Fehlzeit Kommt/Geht" und als Fehlzeit "Dienstliche Abwesenheit" auszuwählen und mit "OK" oder "Übernehmen" zu bestätigen.